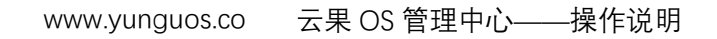

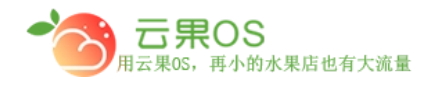

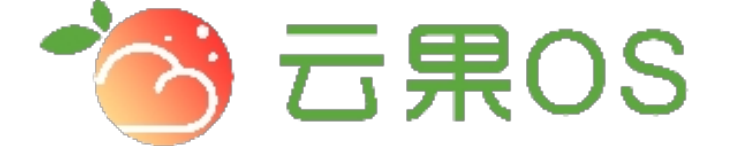

# 云果收银软件

### 操作说明

## **7** 2017-8-15

西安昊海网络科技有限公司

西安市碑林区文艺北路金色城市 3-2704

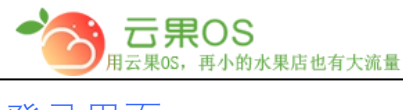

#### www.yunguos.co 云果 OS 管理中心——操作说明

登录界面

打开网址 <u>http://65536.yunguos.cn/manager/(</u>地址安装人员会提供), 进入登陆界

面,如图所示

 ご
 正

 第約管理中心
 第

 定加登录

输入用户名和密码,进入后台管理中心(用户名和密码在安装软件后会提供)

#### 起始界面

控制面板页面展示网站的一些统计信息以及各窗口导航入口。如图所示: 今日 销售总额、线上订单交易额、门店订单交易额、今日订单量总计、今日线上订 单量、今日线下订单量、支付类型、门店销售排行的分析汇总。

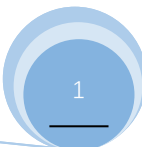

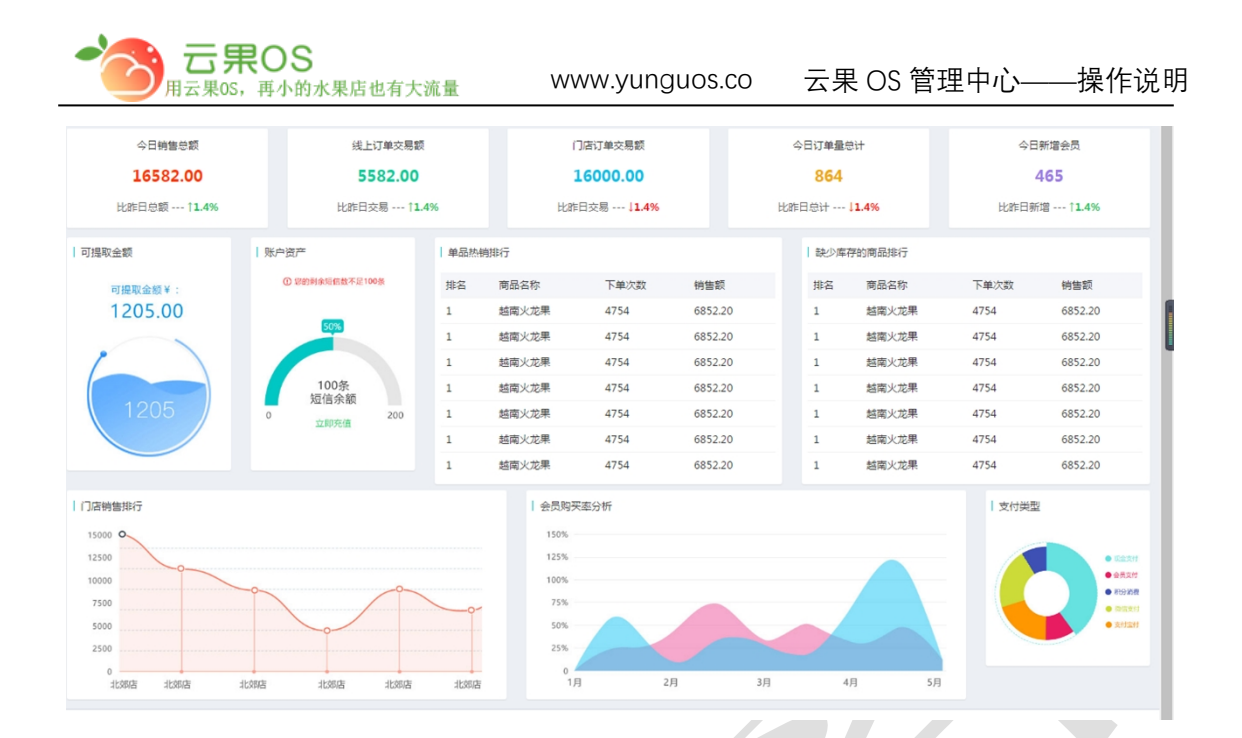

全国服务热线:400-029-2635

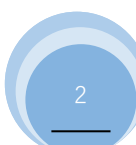